| New Request and Searching for a Patient                                                                                                    |                                                                                                    |
|----------------------------------------------------------------------------------------------------|----------------------------------------------------------------------------------------------------|
| This crib sheet shows you how to Make a New Request & Search for a Patient                                                                                                    |                                                                                                    |
| Click on the <b>New</b><br><b>Request</b> button from the<br>side bar                                                                                                    | survates<br>Patient Search<br>Reporting<br>Requesting<br>Requesting<br>New Request<br>We Requests By<br>Patient<br>CopenRet Patient<br>Requests                              |
| Enter the patient's<br>hospital number into the<br><b>Search Value</b> field                                                                                                    | The <b>Search Type</b> automatically detects that a hospital number is being entered                                                                                         |
| Click on <b>Search for</b><br>patient                                                                                                    | Search Value       C2059857       Search for patient         Search Type       NHS number       Patient name       Hospital Number       Date of birth       Advanced Search |
| Select the patient from the Search Results list                                                                                                    |                                                                                                    |
| Search Results Hosp No. C2059857 ICE15                                                                                                    | Surname     Forename       T123     BLANK                                                                                                    |
| You would then select the appropriate tab to request the tests e.g. Radiology, Blood<br>Sciences Acute etc). This will be explained in the next crib sheets.<br>Please Note<br>If you want to search for a different patient at anytime, please click on Patient Search.<br>This will then automatically close the current patient record. |                                                                                                    |